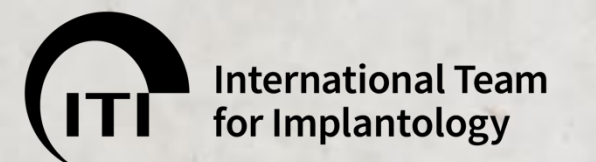

# ITI Study Club参加方法 (非メンバー向け)

April2020

インターネットにアクセスする

#### ※Google Chrome 推奨(Internet Exploreでは正常に表示されない場合があります)

|          | 最近追加されたもの                  | Business apps        |                            |                 | Explore   |                                               |        |
|----------|----------------------------|----------------------|----------------------------|-----------------|-----------|-----------------------------------------------|--------|
|          | <ul> <li></li></ul>        | Internet<br>Explorer | <b>e</b><br>Microsoft Edge | Microsoft Store | O<br>Maps | Sunny<br>49° <sup>54°</sup><br><sup>41°</sup> | Photos |
|          | A Access Accobat Reader DC | Google Chrome        | Outlook                    |                 |           |                                               |        |
|          | Adobe Acrobat DC           | Tools                |                            |                 |           |                                               |        |
|          | Adobe Creative Cloud       | 19                   | •                          |                 |           |                                               |        |
| <b>~</b> | Alarms & Clock             | Software<br>Center S | Systeminfo                 |                 |           |                                               |        |
| 0        | Business Explorer          |                      |                            |                 |           |                                               |        |
|          | C<br>Calculator            |                      |                            |                 |           |                                               |        |
| ŝ        | Camera                     |                      |                            |                 |           |                                               |        |
| Ф        | Conference Client          |                      |                            |                 |           |                                               |        |

※画像はWindows 10の場合

ITÌ

## www.iti.org から出席したい「Study Club」を検索する

for international Team for implantations

Community • Academy • Events • Scholarships • Research • Tools • About •

08

#### ※トライアル参加は通算2回まで可能で、以降はITIへの入会が必要です

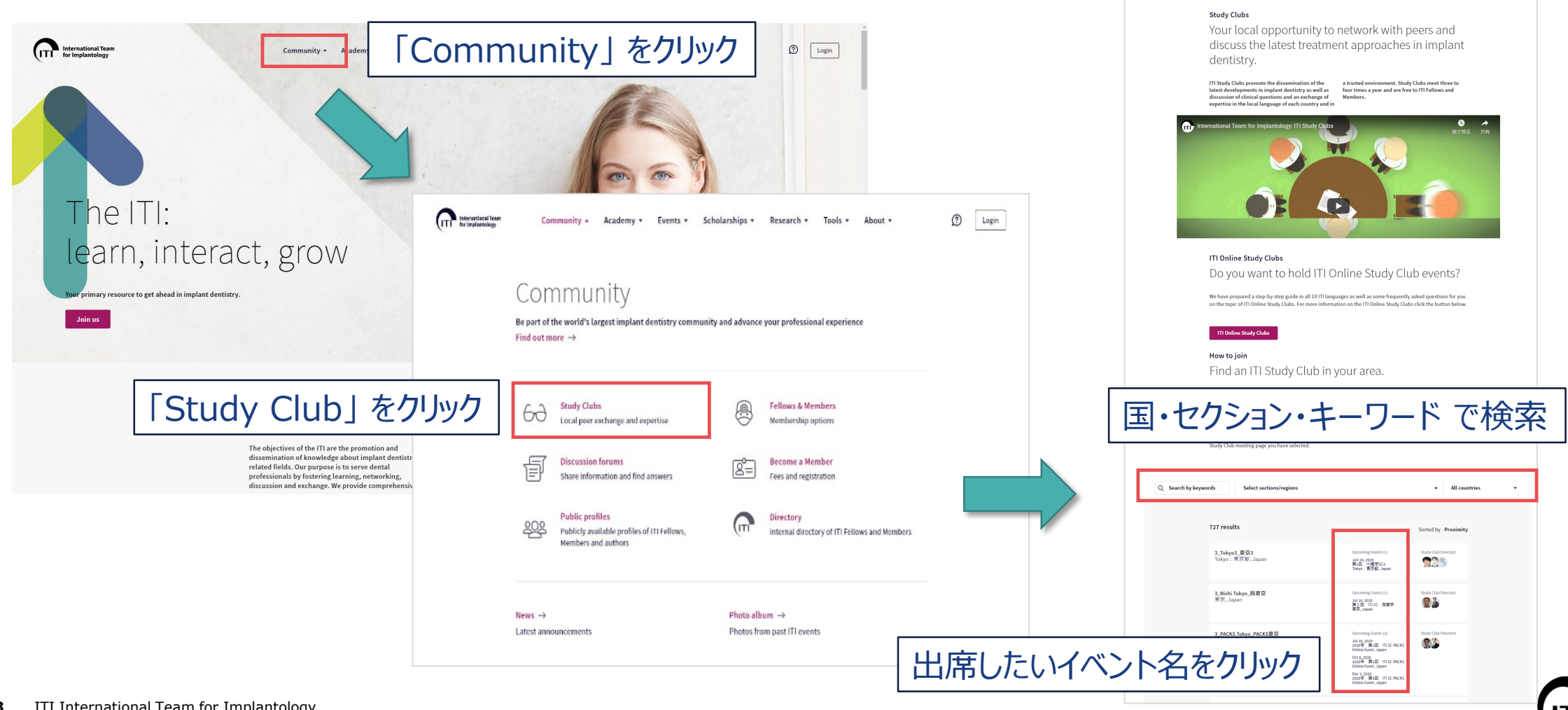

## 「Study Club」ヘゲスト参加を申し込む

### ※トライアル参加は通算2回まで可能で、以降はITIへの入会が必要です

| Community - Academy - Events - Scholarships - Research - Tools - About - 20                                                                                                    | ITI event invitation 「invitationメール」が届きます。                                                                                                    |
|----------------------------------------------------------------------------------------------------|----------------------------------------------------------------------------------------------------|
| Home → Events → Event search → Event<br>Study Club Meeting Aug 6, 2020<br>ITI SC MM&Tokyo1 joint meeting #5 Stephen Chen(online)                                                                                                    | ITI International Team for Implantology <notification@iti.org<br>宛先 hanako@aaa.co.jp<br/>アイテム保持ポリシー Default 3 Years Delete (3 年間) 有効期限 2023/03/23<br/>① このメッセージの表示に問題がある場合は、ここをクリックして Web ブラウザーで表示してください。</notification@iti.org<br>                                                                  |
| ✓ ITI Presidentでありオーストラリア開業のStephen Chen氏をお招きし講演をいただけることとなりました。 講員タイトリルはTRidge preservation vs GBR: When to choose what?*です。<br>解説は日本語で一部行いますが、英語進訳はありません。本講演はオンライン(ZOOM)にて行います。<br>大変貴重な協会となりますので奮ってご参加ください。                                                                                                    | <mark>ITI MTGテスト</mark><br>ITI Japan                                                                                                    |
| 「Request guest participation」をクリック                                                                                                    | <b>Event start:</b> Mar 30, 2020 09:30<br><b>Event end:</b> Mar 30, 2020 10:30                                                                                                    |
| Request guest participation  Title* First name* Last name* E-mail* Last name* Last name* First name* First name* | Venue:<br>ストローマン・ジャバ<br>潜区<br>Japan<br>For more information about th<br>For online events! After accept<br>and click on "Go to Meeting Room" on the date and time of your _online Study Club meeting.<br>Accept invitation<br>Meeting Room" on the date and time of your _online Study Club meeting. |
| □ I accept the: に ✓ し、<br>「Submit」をクリック                                                                                                    |                                                                                                    |

登録したメールアドレスに

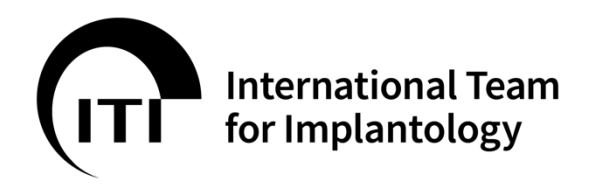

**Thank you!** これで申込手続きは完了です。

日本語でのお問い合わせ先 ITI国内連絡窓口 0120-338-755(平日9:00~17:00) iti@ac-square.co.jp

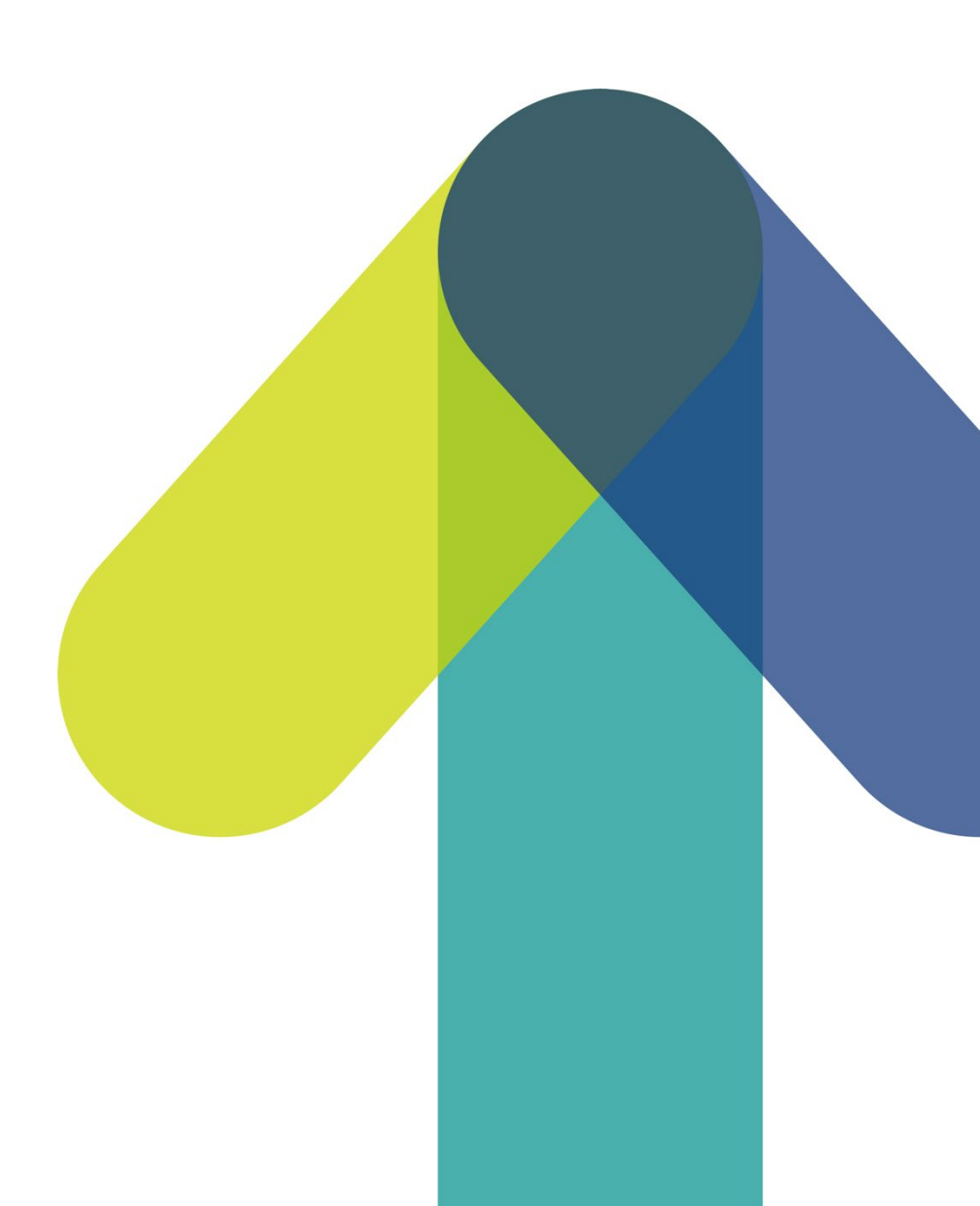